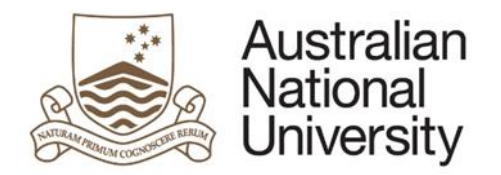

# PERFORMANCE AND DEVELOPMENT REVIEW-PROFESSIONAL STAFF-USER GUIDE

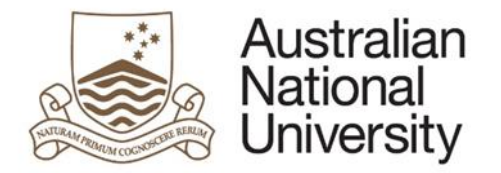

# Contents

| Performance and Development Review                                              | 3  |
|---------------------------------------------------------------------------------|----|
| Form Link                                                                       | 3  |
| Relevant Policy                                                                 | 3  |
| Supporting Materials                                                            | 3  |
| Form Rules                                                                      | 3  |
| Initiation of the form                                                          | 3  |
| System Integrations                                                             | 3  |
| Professional Staff PDR- Start of Term PDR Plan Development Business Process Map | 4  |
| Developing the Performance and Development Review Plan- Professional Staff      | 5  |
| Supervisor Initiates Performance and Development review plan                    | 6  |
| Staff Member drafts the PDR plan                                                | 10 |
| Supervisor reviews and finalises PDR plan                                       | 19 |
| Staff Member acknowledges PDR plan                                              | 24 |
| Mid-term PDR Review- Professional Staff Business Process Map                    | 26 |
| Mid-term PDR Review- Professional Staff                                         | 27 |
| Mid-term Review- Staff Member Self-Assessment                                   | 27 |
| Mid-term Review- Supervisor Review                                              | 31 |
| Mid-term Review- Staff member acknowledgement                                   | 35 |
| End of Term PDR Assessment- Professional Staff Business Process                 | 39 |
| End of Term PDR Assessment- Professional Staff                                  | 40 |
| End of Term Review- Staff Member self-assessment                                | 40 |
| End of term Review- Supervisor Assessment                                       | 45 |
| End of Term Review- Staff member review acknowledgement                         | 51 |

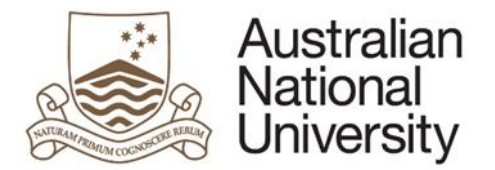

# Performance and Development Review

ANU provides a performance and development framework which supports academic and professional staff to reach their potential across the broad spectrum of activities in which they are involved. Career development @ ANU incorporates a suite of online resources designed to facilitate and recognise the achievements of our most important resource, our staff.

A critical element of any performance and development framework is the meaningful, two-way engagement between a staff member and their supervisor. The Performance and Development Review (PDR) is designed to support these ongoing discussions.

The Performance and Development Review form is to be used to document the performance plan, key objectives for the period, and assessments carried out at mid and end of term.

## Form Link

Performance and Development Review

## **Relevant Policy**

A review of the existing Performance Review framework has resulted in the University replacing the biennial Statement of Expectation (SoE) with the annual Performance and Development Review (PDR).

Updated policy for Professional Staff can be found here.

#### **Supporting Materials**

The <u>Career and Development website</u> has also been updated to provide further information in relation to undertaking the performance review.

## Form Rules

The following rules have been automated into the form.

#### Initiation of the form

Supervisors are required to initiate Supervisors will only be able to see staff that are in their direct line of supervision. If the staff member does not appear in the drop down list, users are advised to contact their Local HR area.

Alternatively, if staff members appear in this list that shouldn't, Local HR areas will also be able to assist.

## System Integrations

Upon completion of each stage of the PDR process, a date will be stored in the HR Management System that will be used to track completion. Dates will be stored at the following:

- Acknowledgement of the PDR Plan by the Staff Member
- Acknowledgement of the Mid-Term Review by the Staff Member
- Acknowledgement of the End of Term Review by the Staff Member

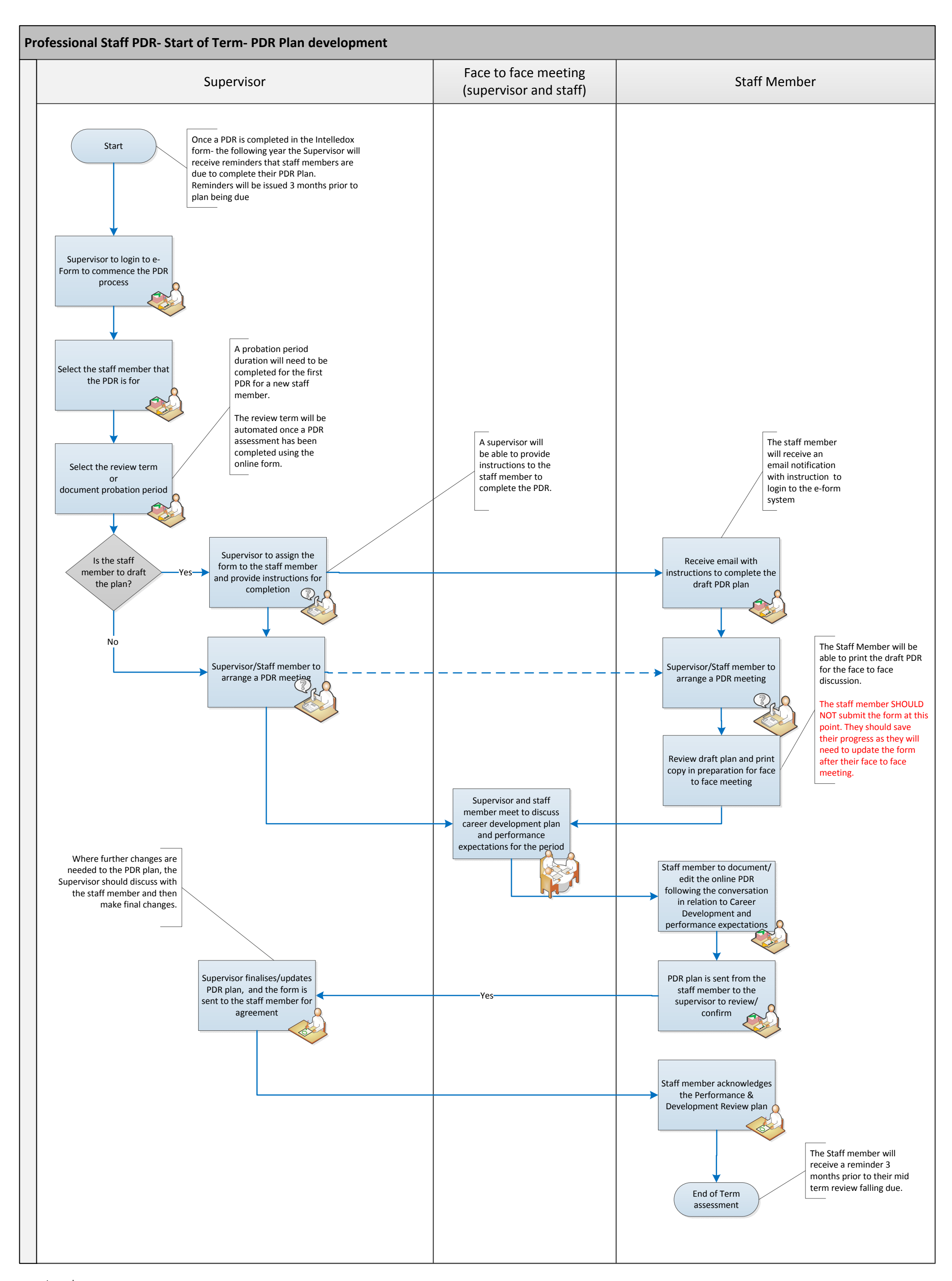

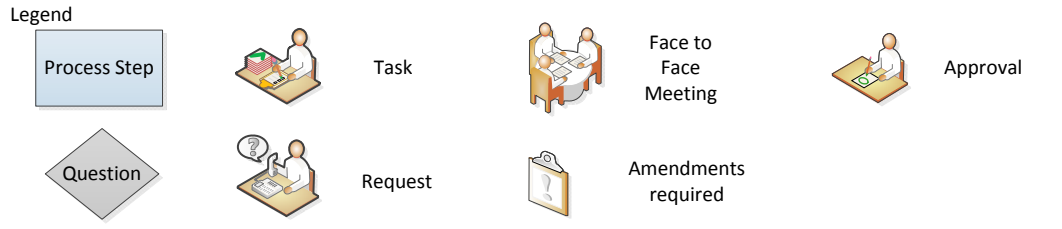

TEQSA Provider ID: PRV12002 (Australian University) | CRICOS Provider: 00120C

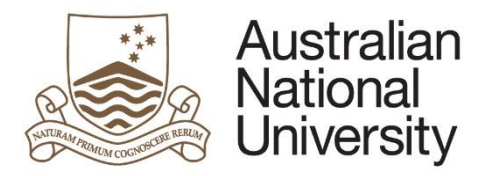

# Developing the Performance and Development Review Plan- Professional Staff

This reference guide provides an overview of the process when developing a Performance and Development Review plan.

Planning Stages

- <u>Supervisor initiates performance and development review plan</u>
- Staff member drafts the PDR plan
- <u>Supervisor reviews and finalises PDR plan</u>
- <u>Staff member acknowledges PDR plan</u>

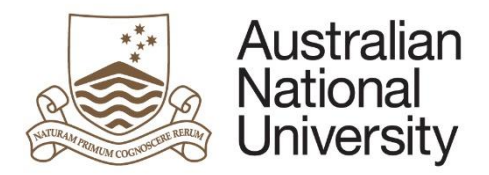

# Supervisor Initiates Performance and Development review plan

| 1. | Supervisor to ANU eForms using UID and HORUS password                                                                                                    |
|----|----------------------------------------------------------------------------------------------------|
| 2. | Select the Performance and Development Review form                                                                                                    |
|    | Performance and Development Review                                                                                                    |
| 3. | The Introduction page provides details on the Performance and Development Review process.                                                                                                    |
|    | Introduction $(\begin{tabular}{c} \begin{tabular}{c} \end{tabular} \end{tabular} \end{tabular} (\begin{tabular}{c} \end{tabular} \end{tabular} tabular$ |
|    | PDR Initiation                                                                                                    |
|    | Career development @ ANU                                                                                                    |
|    | ANU provides a performance and development framework which supports academic and professional staff to reach their potential across the broad spectrum of activities in which they are involved. Career development @ ANU incorporates a suite of online resources designed to facilitate and recognise the achievements of our most important resource, our staff.                                                                                                    |
|    | A critical element of any performance and development framework is the meaningful, two-way engagement between a staff member and their supervisor. The Performance and Development<br>Review (PDR) is designed to support these ongoing discussions.                                                                                                    |
|    | Performance and Development Review                                                                                                    |
|    | As a supervisor, you should initiate the Performance and Development Process (PDP) for each member of your team for whom you are the direct supervisor. The PDR captures and records the performance objectives and indicators, as well as development opportunities, agreed between a staff member and their supervisor at the beginning of the review period. At the end of the review period, the PDR records progress and achievements for the overall period, as reviewed by their supervisor relative to opportunity.                                                                                                    |
|    | Throughout the review period, supervisors and staff should engage in regular discussion around progress and achievement. These discussions are important opportunities for feedback, to discuss any challenges or concerns and identify additional support or guidance to assist.                                                                                                    |
|    | Additional guidance and support regarding Career Development @ ANU can be found by contacting careerdev@anu.edu.au. Supervisors should ensure they are familiar with the suite of resources available, in particular, the Performance and Development Process – Academic Staff Procedure or Career and Performance Development Process – Professional Staff Procedure.                                                                                                    |
|    | Instructions for the online PDR                                                                                                    |
|    | The online PDR provides you with guidance and options for completion. As you step through the online PDR, the applicable workflow will be displayed on the left of the screen, allowing for easy navigation once you are familiar with the content.                                                                                                    |
|    | Enter the online PDR now by clicking the arrow (→) on the top right of this page. On later pages you can use the back arrow (←) to return to the previous page or the workflow menu to navigate directly to a particular page.                                                                                                    |
|    | ( )                                                                                                    |
|    |                                                                                                    |
|    | Click on the Stoproceed.                                                                                                    |

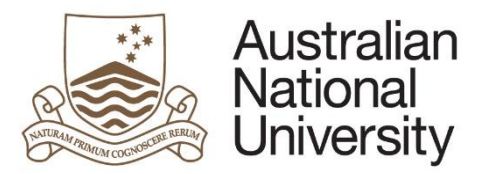

|    |                         |                                                                             | Reference Guide                              |
|----|-------------------------|-----------------------------------------------------------------------------|----------------------------------------------|
| 4. | Select the staff memb   | er that the review is for and select their current role                     |                                              |
|    | Staff member            |                                                                             | $\textcircled{0} \bigcirc \bigcirc \bigcirc$ |
|    | Please select the staff | member for whom you are initiating the review period in the drop down list. |                                              |
|    | Staff member * 🕕        |                                                                             | · ·                                          |
|    | Penny's current role *  |                                                                             |                                              |
|    |                         |                                                                             |                                              |

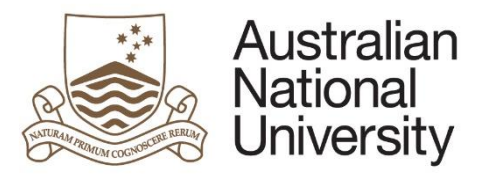

| Staff member de                                                                                                    | etails                                                                                                    |                                                                                 |                                                       |
|----------------------------------------------------------------------------------------------------|----------------------------------------------------------------------------------------------------|---------------------------------------------------------------------------------|-------------------------------------------------------|
| UID                                                                                                    | u888888                                                                                                    | Position                                                                        | Administrator (Position #1234321                      |
| Probation Confirmation<br>Date                                                                                                    | 1/01/2009                                                                                                    | Department / School /<br>Centre                                                 | College Executive                                     |
| Please check this info                                                                                                    | rmation is correct before proceeding. If an error is identified please contac                                                                            | t your local HR team.                                                           |                                                       |
|                                                                                                    |                                                                                                    |                                                                                 |                                                       |
|                                                                                                    |                                                                                                    |                                                                                 |                                                       |
| If the staff member is                                                                                                    | s on probation, their expected probation date will be display                                                                                            | yed.                                                                            |                                                       |
| If the staff member is<br>Staff member d                                                                                           | s on probation, their expected probation date will be display                                                                                            | yed.                                                                            |                                                       |
| If the staff member is<br>Staff member d                                                                                           | s on probation, their expected probation date will be display<br>etails<br>u8888888                                                                      | yed.<br>Position                                                                | Administrator (Position #1234321                      |
| If the staff member is<br>Staff member d<br>UID<br>Expected Probation<br>Date                                                      | etails<br>1/01/2016                                                                                                    | yed.<br>Position<br>Department / School /<br>Centre                             | Administrator (Position #1234321<br>College Executive |
| If the staff member is<br>Staff member d<br>UID<br>Expected Probation<br>Date<br>Please check this inf                             | etails<br>u8888888<br>1/01/2016<br>ormation is correct before proceeding. If an error is identified please cont                                          | yed.<br>Position<br>Department / School /<br>Centre<br>tact your local HR team. | Administrator (Position #1234321<br>College Executive |
| If the staff member is<br>Staff member d<br>UID<br>Expected Probation<br>Date<br>Please check this inf                             | etails<br>u88888888<br>1/01/2016<br>ormation is correct before proceeding. If an error is identified please cont                                         | yed.<br>Position<br>Department / School /<br>Centre<br>tact your local HR team. | Administrator (Position #1234321<br>College Executive |
| If the staff member is<br>Staff member d<br>UID<br>Expected Probation<br>Date<br>Please check this inf<br>If an error is identifie | etails<br>u8888888<br>1/01/2016<br>ormation is correct before proceeding. If an error is identified please cont<br>d, please contact your Local HR area. | yed.<br>Position<br>Department / School /<br>Centre<br>tact your local HR team. | Administrator (Position #1234321<br>College Executive |

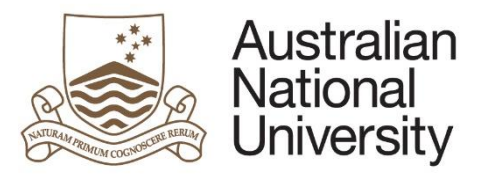

|    | Reference Guide                                                                                                    |
|----|----------------------------------------------------------------------------------------------------|
| 6. | Select the start date for the Performance and Development Review period                                                                                                    |
|    | PDR Initiation                                                                                                    |
|    | As the supervisor initiating a PDP review period, please confirm the start date for this review period.                                                                                                    |
|    |                                                                                                    |
| 7. | Please specify who will draft the performance review.                                                                                                    |
|    | Please specify who will draft the online PDR.                                                                                                    |
|    | If you send to your staff member: An email will be sent to the staff member requesting they prepare a draft PDR to support the scheduled PDP discussion. You can write a short message outlining any particular requirements applicable to the initial draft, such as key projects or focus areas. |
|    | If you draft the PDR: You will be able to work through the PDR and draft all components. After drafting, an email will be sent to the staff member requesting they review and finalise the draft.                                                                                                  |
|    | How would you like to proceed?* Send to staff member to draft PDR I would like to draft the PDR                                                                                                    |
|    |                                                                                                    |
|    | If the staff member is to draft, you can provide comments and assign the form to them by clicking the 'submit for staff member contribution' button                                                                                                    |

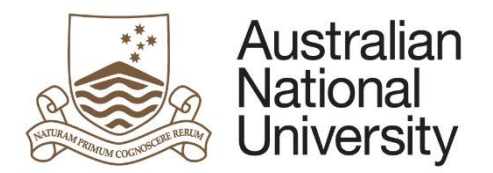

|                                                                                                    | <i>A</i>                                                                                               |
|----------------------------------------------------------------------------------------------------|----------------------------------------------------------------------------------------------------|
|                                                                                                    | Submit for staff member contribution                                                                   |
|                                                                                                    |                                                                                                    |
|                                                                                                    |                                                                                                    |
| Introduction                                                                                             | If, as the supervisor you wish to draft/partially draft the plan, the PDR form sections will appear.   |
| Staff member                                                                                             |                                                                                                    |
| PDR Initiation                                                                                           | Please follow the instructions in the next section for guidance in relation to completing these pages. |
| Previous PDRs                                                                                            |                                                                                                    |
| Staff Career Development                                                                                 |                                                                                                    |
|                                                                                                    |                                                                                                    |
| Development and Training Activities                                                                      |                                                                                                    |
| Development and Training Activities<br>Work Health and Safety (WHS)<br>Responsibilities                  |                                                                                                    |
| Development and Training Activities Work Health and Safety (WHS) Responsibilities Performance Objectives |                                                                                                    |

# Staff Member drafts the PDR plan

1. The staff member will receive an email notification that form action is required.

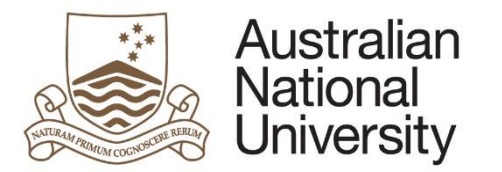

| 2. | The staff member should login to ANU eForms using UID and HORUS password                                                                                                    |  |
|----|----------------------------------------------------------------------------------------------------|--|
| 3. | The form will appear in the Forms Assigned to Me section                                                                                                    |  |
|    | Forms Assigned To Me                                                                                                    |  |
|    | Form Assigned By Date Assigned Comment                                                                                                    |  |
|    | Performance and Development Review - Staff Member PDR Plan Contribution Peter Brown                                                                                                    |  |
|    | Click on the form to enter                                                                                                    |  |
| 4. | The first page is an introduction page that will provide details of the performance and development process and instructions for completing the form. The introduction page will also include a message from your supervisor in relation to drafting the agreement.           Message from your Supervisor           From         Peter Brown:           Please draft your performance review plan for this period |  |
|    | Click on the Storeed.                                                                                                    |  |

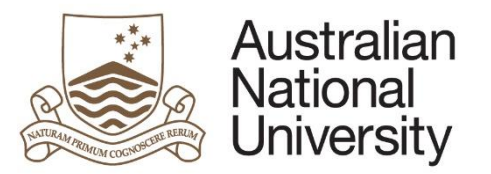

|    | Reference Guide                                                                                                    |
|----|----------------------------------------------------------------------------------------------------|
| 5. | As performance review documents are completed in the Intelledox form, completed reviews from the previous year will be available to view and reflect on.                        |
|    | Previous PDRs                                                                                                    |
|    | Staff members can request access to their personal information to review previous PDR's. Requests to access personal information must be lodged with Director, Human Resources. |
|    | For further information and instructions relating to access to personal information- please refer to ANUP_000666 Access to personnel files and personal information.            |
|    | Where a PDR has been generated using the Intelledox form, past records will appear below for your reference.                                                                    |
|    | Click on the Stoproceed.                                                                                                    |
| 6. | Staff members are required to draft their development actions to be undertaken during the period, and document mid to long term career development plans.                       |
|    |                                                                                                    |

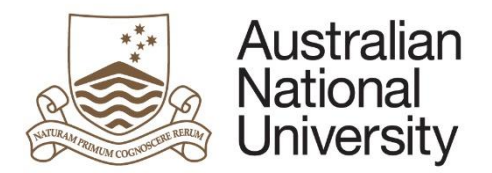

 $\rightarrow$ 

# Staff Career Development

In addition to establishing the performance objectives and indicators in a PDR, a career development plan should be created. The initial plan will inform the staff member's career development plan in future PDP review periods.

A career development plan encourages a staff member to think about how their career is progressing, their aspirations, and ways these may be supported over the review period. Areas for consideration may include: talents and strengths; career goals; development opportunities and actions to address these considerations in the context of the current role and agreed career development plan. A career development plan captures the resources and support needed to achieve their career and development goals.

#### Career development plan for professional staff

#### Skills and knowledge to be developed, and proposed actions

Detail the skills, knowledge, and development opportunities you believe you need to develop during the review period. List specific actions you and your supervisor will take to assist in achieving the performance objectives.

#### B ℤ Ψ ↔ ≡ ≡ ≡ ■ ♥ ★ • ♣ ♣ ● ● = ×: ×\* Ω

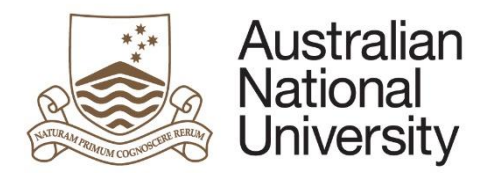

|                 | ir career aspirations and goals. I | Document the goals you will h                     | need to accomplish to achieve | your aspirations. |  |
|-----------------|------------------------------------|---------------------------------------------------|-------------------------------|-------------------|--|
| B Z U<br>₭ ि 🎘  |                                    | $\mathbf{x}_{1} \mathbf{x}^{2}$ $\mathbf{\Omega}$ |                               |                   |  |
|                 |                                    |                                                   |                               |                   |  |
|                 |                                    |                                                   |                               |                   |  |
|                 |                                    |                                                   |                               |                   |  |
|                 |                                    |                                                   |                               |                   |  |
|                 |                                    |                                                   |                               |                   |  |
| Long rang       | e (4-5 years) career develop       | ment plan                                         |                               |                   |  |
|                 |                                    |                                                   |                               |                   |  |
| <b>B</b> 7 11   |                                    |                                                   |                               |                   |  |
| B Z ∐<br>X ⊨ 2  |                                    | $\mathbf{x}_{1} \mathbf{x}^{2} \mathbf{\Omega}$   |                               |                   |  |
| B Z ∐<br>X ₽ 2  |                                    | $\mathbf{x}_{1} \mathbf{x}^{2}$ $\mathbf{\Omega}$ |                               |                   |  |
| B / U           |                                    | $\mathbf{x}_{2} \mathbf{x}^{2} \mathbf{\Omega}$   |                               |                   |  |
| B Z ⊻<br>X ≥ 2  |                                    | $\mathbf{x}_{z} \mathbf{x}^{z} \mathbf{\Omega}$   |                               |                   |  |
| B Z ⊻<br>X 1≥ 2 |                                    | x <sub>2</sub> x <sup>2</sup> Ω                   |                               |                   |  |
| B I U           |                                    | x <sub>2</sub> x <sup>2</sup> Ω                   |                               |                   |  |
| B I U           |                                    |                                                   |                               |                   |  |
| B Z U           |                                    | x <sub>2</sub> x <sup>2</sup> Ω                   |                               |                   |  |

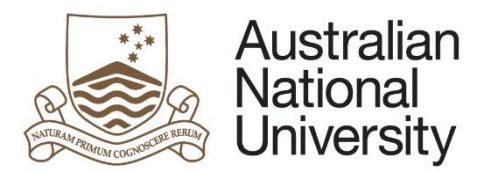

modules:

#### **Reference Guide**

| aining fields by clicking                                             | , ווכ ד טעננטוו                                                                                                    |                                                                                                    |
|-----------------------------------------------------------------------|----------------------------------------------------------------------------------------------------|----------------------------------------------------------------------------------------------------|
| Development and                                                       | I Training Activities                                                                                                    | $\textcircled{0} \bigcirc \bigcirc \bigcirc \bigcirc$                                               |
| Relevant training oppor                                               | unities                                                                                                    |                                                                                                    |
| You can access the HO                                                 | RUS training webpage <u>here</u>                                                                                                    |                                                                                                    |
| Please list any training<br>subject to agreement ar                   | pportunities that are specific to the role being undertaken, or are required for the r<br>d approval from your supervisor.                             | role to comply with legislation. Please note that the training activities listed are                |
| Please list any training<br>subject to agreement ar<br>Development ar | opportunities that are specific to the role being undertaken, or are required for the i<br>d approval from your supervisor.<br>In training activities  | role to comply with legislation. Please note that the training activities listed are<br>Complete by |
| Please list any training<br>subject to agreement ar<br>Development ar | opportunities that are specific to the role being undertaken, or are required for the i<br>id approval from your supervisor.<br>Id training activities | role to comply with legislation. Please note that the training activities listed are Complete by    |
| Please list any training<br>subject to agreement ar                   | opportunities that are specific to the role being undertaken, or are required for the i<br>d approval from your supervisor.<br>Ind training activities | role to comply with legislation. Please note that the training activities listed are  Complete by   |

There are mandatory online training modules that are part of a new staff member's PDR. Confirmation of appointment (successful probation period) is conditional on completion of these

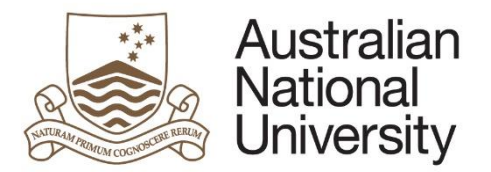

| Work Health and Safety (WHS) Responsibilities                                                                                                    | 0 0 0 0 0 0 0 0                                          |
|----------------------------------------------------------------------------------------------------|----------------------------------------------------------|
| <ul> <li>While at work, a staff member must:</li> <li>take reasonable care for his or her own health and safety</li> <li>take reasonable care that his or her acts or omissions do not adversely affect the health and safety of other persons</li> <li>comply, so far as the worker is reasonably able, with any reasonable instruction that is given</li> <li>co-operate with any ANU policy or procedure relating to health or safety at the workplace.</li> </ul> |                                                          |
| □ I, Penny Smith, acknowledge my WHS responsibilities. *                                                                                                    |                                                          |
| Some staff members may be required to undertake additional WHS duties in line with their position. Please refer to <u>ANU work health &amp; safety</u> duties for the role.                                                                                                    | <u>y duties</u> to determine if there are additional WHS |
| □ I would like to add additional WHS objectives                                                                                                    |                                                          |
| Click on the 😥 to proceed.                                                                                                    |                                                          |
| Draft the performance objectives and measurable performance indicators in the box below.                                                                                                    |                                                          |
| You can add additional objective and measurable indicators by clicking the + button.                                                                                                    |                                                          |
| Please note: You are required to list at least one measurable performance indicator for each performance objective                                                                                                    | e identified.                                            |

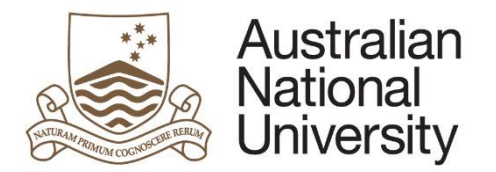

| rformance objecti<br>iectives mav be vi | ves and measurable perform<br>aried during the review perio | ance indicators are to be set at the start of the PDP review<br>d according to emerging needs of the local work area. | period. Subject to agreement between a supervisor and staff member,       |
|-----------------------------------------|-------------------------------------------------------------|----------------------------------------------------------------------------------------------------|---------------------------------------------------------------------------|
| e agreed perform                        | ance objectives and perform                                 | ance indicators should be entered below. Add an additional                                                            | row by clicking the + button and remove a row by checking the tick box on |
| t of the row, and t                     | hen pressing the - button.                                  |                                                                                                    |                                                                           |
| Performance                             | o Objectives * 🕕                                            | Measurable Performance Indicators * 🕕                                                                                 | Supervisor Assessment                                                     |
| =                                       |                                                             | 🔲 🛓 Indicator 1 *                                                                                                    | (Not available until end of term)                                         |
|                                         |                                                             | $\oplus                                    $                                                                          |                                                                           |
| $\ominus$                               |                                                             |                                                                                                    |                                                                           |
|                                         |                                                             |                                                                                                    |                                                                           |

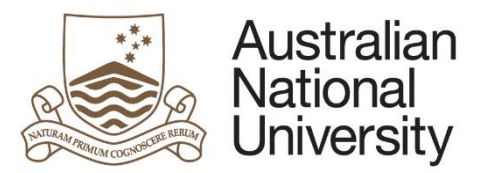

|     |                                                                                                    |                              |                            | Refere                     | ence Guide  |
|-----|----------------------------------------------------------------------------------------------------|------------------------------|----------------------------|----------------------------|-------------|
| 10. | At this point in the process, the staff member should print a copy of the draft perform supervisor.                                                                                                    | ance review form- to         | be used at their face t    | o face discussion with     | their       |
|     | The print the form- click on the print icon                                                                                                    |                              |                            |                            |             |
|     | Staff members should then save the form and exit. Please note: DO NOT submit the for with your Supervisor.                                                                                                    | orm at this stage- you       | will be required to edi    | t the form after your d    | iscussion   |
|     | Submission                                                                                                    |                              |                            |                            |             |
|     | Draft Performance Plan                                                                                                    |                              | F                          | SAVE                       |             |
|     | If you have completed the draft of your performance plan, you should use the print function above to an<br>with your supervisor in your face to face performance planning discussion.                                                                                                    | ccess a printable version o  | f this document. This docu | ment should then be discus | sed         |
|     | Please ensure that you then save the form- using the save button above, before exiting the form as you                                                                                                    | u will be required to return | to edit this form.         |                            |             |
|     | Please note: If you have not had your face to face discussion, please DO NOT submit this form.                                                                                                    |                              |                            |                            |             |
|     | Click on the () to save, and exit the form by clicking on 'Log Out'                                                                                                    |                              |                            |                            |             |
| 11  | After your face to face meeting with your supervisor, you should log back into ANU eF                                                                                                    | <u>orms</u> using UID and H  | ORUS password              |                            |             |
| 12  | The form will still be in the forms assigned to me section                                                                                                    |                              |                            |                            |             |
|     | Forms Assigned To Me                                                                                                    |                              |                            |                            |             |
|     | Form                                                                                                    | Assigned By                  | Date Assigned              | Comment                    |             |
|     | Performance and Development Review - Staff Member PDR Plan Contribution                                                                                                    | Peter Brown                  |                            |                            |             |
|     | Click on the form to enter                                                                                                    |                              |                            |                            |             |
| 13. | You should edit the draft plan you have prepared with the information discussed at you have prepared with the information discussed at you have prepared with the information | our face to face meeting     | ng with your supervise     | or. You will be able to s  | ee and edit |
|     |                                                                                                    |                              |                            |                            |             |

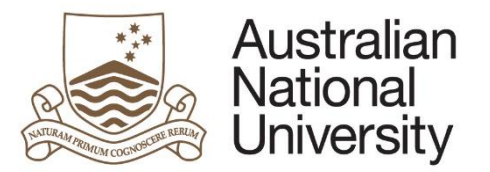

| 14. | Once you have finalised your draft- you should submit the form to your supervisor for final review.                                                                |  |  |  |
|-----|----------------------------------------------------------------------------------------------------|--|--|--|
|     | Finalising the performance plan                                                                                                    |  |  |  |
|     | After your face to face discussion with your supervisor you are required to log back into this form and make any adjustments as discussed with your supervisor.    |  |  |  |
|     | If you have had your face to face discussion, and have made any required amendments, you should submit this form to your supervisor using the submit button below. |  |  |  |
|     | Submit form for Supervisor Review and Sign-off                                                                                                    |  |  |  |
|     |                                                                                                    |  |  |  |

# Supervisor reviews and finalises PDR plan

| 1. | 1. The Supervisor will receive an email notification that form action is required.                                                                                                    |                   |           |
|----|----------------------------------------------------------------------------------------------------|-------------------|-----------|
| 2. | 2. The Supervisor should login to <u>ANU eForms</u> using their UID and HORUS password                                                                                                    |                   |           |
| 3. | 3. The form will appear in the Forms Assigned to Me section                                                                                                    |                   |           |
|    | Forms Assigned To Me                                                                                                    |                   |           |
|    | Form Assigned By Date Assigned Comme                                                                                                    | nt                |           |
|    | Performance and Development Review - Supervisor Signoff- PDR Plan Penny Smith                                                                                                    |                   |           |
|    | Click on the form to enter                                                                                                    |                   |           |
| 4. | 4. The Supervisor should review and can edit the details in all of the form pages                                                                                                    |                   |           |
|    | Introduction                                                                                                    | B                 | $\supset$ |
|    | Plan, Review and Approve - Supervisor                                                                                                    |                   |           |
|    | A draft PDR has been submitted by your staff member, Penny Smith for review. You can view and edit all contributions to date. Please carefully review the information in member may have made changes. | this form as your | staff     |
|    | Note: You should discuss any changes with the staff member before submitting the form.                                                                                                    |                   |           |

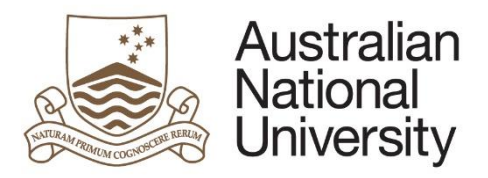

| toff Career Development                                                                                                    |                                                                                                    |
|----------------------------------------------------------------------------------------------------|----------------------------------------------------------------------------------------------------|
| tatt Career Development                                                                                                    |                                                                                                    |
| In addition to establishing the performance objectives and indicators in a PDR, a career development development plan in future PDP review periods.                                                                                                    | plan should be created. The initial plan will inform the staff member's career                                                                                                    |
| A career development plan encourages a staff member to think about how their career is progressing for consideration may include: talents and strengths; career goals; development opportunities and acc career development plan. A career development plan captures the resources and support needed to a                                                                                                    | their aspirations, and ways these may be supported over the review period. Areas<br>ons to address these considerations in the context of the current role and agreed<br>chieve their career and development goals. |
|                                                                                                    |                                                                                                    |
| areer development plan for professional staff                                                                                                    |                                                                                                    |
| Career development plan for professional staff<br>Skills and knowledge to be developed, and proposed actions                                                                                                    |                                                                                                    |
| Career development plan for professional staff         Skills and knowledge to be developed, and proposed actions         Detail the skills, knowledge, and development opportunities you believe you need to develop during in achieving the performance objectives.                                                                                                    | the review period. List specific actions you and your supervisor will take to assist                                                                                                    |
| Career development plan for professional staff         Skills and knowledge to be developed, and proposed actions         Detail the skills, knowledge, and development opportunities you believe you need to develop during in achieving the performance objectives.         B I U ARE E E E E IMPO                                                                                                    | the review period. List specific actions you and your supervisor will take to assist                                                                                                    |
| Career development plan for professional staff         Skills and knowledge to be developed, and proposed actions         Detail the skills, knowledge, and development opportunities you believe you need to develop during in achieving the performance objectives.         B I U ARE E E E E FORM X x X Ω                                                                                                    | the review period. List specific actions you and your supervisor will take to assist                                                                                                    |
| Skills and knowledge to be developed, and proposed actions         Detail the skills, knowledge, and development opportunities you believe you need to develop during in achieving the performance objectives.         B I U H E E E E E F C H X X X Ω         Skills and knowledge required including:                                                                                                    | the review period. List specific actions you and your supervisor will take to assist                                                                                                    |
| Career development plan for professional staff         Skills and knowledge to be developed, and proposed actions         Detail the skills, knowledge, and development opportunities you believe you need to develop during in achieving the performance objectives.         B I I ARE FEED FEED FEED FEED FEED FEED FEED FE                                                                                               | the review period. List specific actions you and your supervisor will take to assist                                                                                                    |
| Career development plan for professional staff         Skills and knowledge to be developed, and proposed actions         Detail the skills, knowledge, and development opportunities you believe you need to develop during in achieving the performance objectives.         B       U         Skills and knowledge required including:         Skills and knowledge required including:         Skill 1         Knowledge | the review period. List specific actions you and your supervisor will take to assist                                                                                                    |

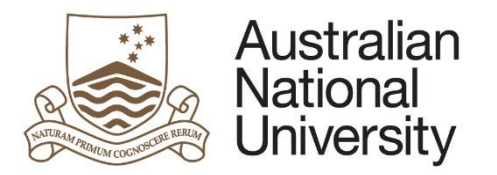

| Mid-range (2-3 years) career development plan                                                                           |   |  |  |
|----------------------------------------------------------------------------------------------------|---|--|--|
| Consider your career aspirations and goals. Document the goals you will need to accomplish to achieve your aspirations. |   |  |  |
| <u><b>B</b></u> <u><i>I</i></u> <u><u>U</u></u> ABC <u>≡</u> <u>≡</u> <u>≡</u> <u></u> <sup>46</sup> <u></u> <u></u>    |   |  |  |
|                                                                                                    |   |  |  |
| Mid range career development plan                                                                                       |   |  |  |
| Objective 1                                                                                                    |   |  |  |
| Objective 2                                                                                                    |   |  |  |
|                                                                                                    |   |  |  |
|                                                                                                    |   |  |  |
| Long range (4-5 years) career development plan                                                                          |   |  |  |
|                                                                                                    |   |  |  |
|                                                                                                    |   |  |  |
|                                                                                                    |   |  |  |
| long range career development plan                                                                                      |   |  |  |
| Objective 1                                                                                                    |   |  |  |
|                                                                                                    |   |  |  |
| Objective 2                                                                                                    |   |  |  |
|                                                                                                    |   |  |  |
|                                                                                                    |   |  |  |
| Click on the Stoproceed.                                                                                                | _ |  |  |

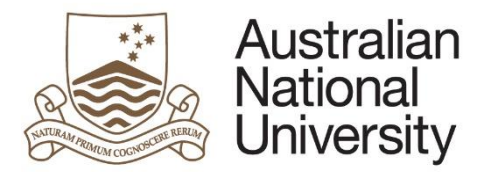

| Develo                 | pment and Training Activities                                                                                                    | $\textcircled{0} \bigcirc \bigcirc \bigcirc$    |
|------------------------|----------------------------------------------------------------------------------------------------|-------------------------------------------------|
| Relevant               | training opportunities                                                                                                    |                                                 |
| You can                | access the HORUS training webpage <u>here</u>                                                                                                    |                                                 |
| Please li<br>subject t | st any training opportunities that are specific to the role being undertaken, or are required for the role to comply with legislation. Pleas<br>o agreement and approval from your supervisor. | se note that the training activities listed are |
|                        | Management Training                                                                                                    |                                                 |
| $\oplus \in$           | )                                                                                                    |                                                 |
| lick on the            | to proceed.                                                                                                    |                                                 |

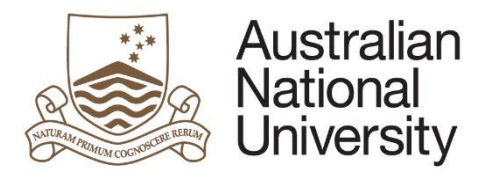

| Performance Objectives                                                                                                    |                                                                                                    |                                                                                       | $\textcircled{0} \bigcirc \bigcirc \bigcirc$                                                                                                    |
|----------------------------------------------------------------------------------------------------|----------------------------------------------------------------------------------------------------|---------------------------------------------------------------------------------------|----------------------------------------------------------------------------------------------------|
| Performance objectives and measurable performance objectives and be varied during the review performance objectives and performance objectives and performan | ormance indicators are to be set at<br>priod according to emerging needs<br>prmance indicators should be enter | the start of the PDP review<br>of the local work area.<br>ed below. Add an additional | period. Subject to agreement between a supervisor and staff member,<br>row by clicking the + button and remove a row by checking the tick box on |
| the left of the row, and then pressing the - but<br>Performance Objectives * (1)                                                                                                    | tton.<br>Measurable Performance                                                                                | Indicators * 🕕                                                                        | Supervisor Assessment <sup>()</sup>                                                                                                    |
| □ Ξ Performance Objective 1                                                                                                    | Indicator 1 *                                                                                                  | Indicator 1                                                                           | (Not available until end of term)                                                                                                    |
|                                                                                                    | □ = Indicator 2 *                                                                                              | Indicator 2                                                                           |                                                                                                    |
|                                                                                                    | $\oplus$ $\ominus$                                                                                             |                                                                                       |                                                                                                    |
| E Performance Objective 2                                                                                                    | Indicator 1 *                                                                                                  | Indicator 1                                                                           | (Not available until end of term)                                                                                                    |
|                                                                                                    | $\oplus \ominus$                                                                                               |                                                                                       |                                                                                                    |
| $\oplus \ominus$                                                                                                    |                                                                                                    |                                                                                       |                                                                                                    |
| Click on the 🛞 to proceed.                                                                                                    |                                                                                                    |                                                                                       |                                                                                                    |
| The Supervisor then finalises the plan to                                                                                                    | be sent to the staff membe                                                                                     | r for acknowledgemen                                                                  | t.                                                                                                    |

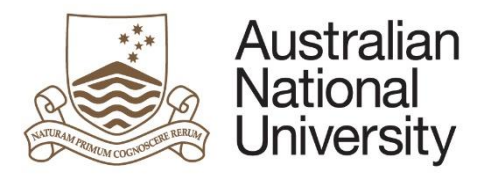

|                                                                                                    | Final Plan Submission                                                                                                    |  |  |
|----------------------------------------------------------------------------------------------------|----------------------------------------------------------------------------------------------------|--|--|
|                                                                                                    | By clicking the submit button below you confirm that you have met with Penny Smith to discuss any changes made to this PDR Plan |  |  |
| You will be provided with an email reminder three (3) months prior to Penny Smith's Mid-term and End of term review falling due. You are encouraged to engage frequently with you regarding their progress. It is advisable to address any potential challenges or issues in relation to achievement of the objectives contained with this PDR as soon as they are iden |                                                                                                    |  |  |
|                                                                                                    | Submit to Staff Member for Acknowledgement                                                                                      |  |  |
|                                                                                                    |                                                                                                    |  |  |

# Staff Member acknowledges PDR plan

| 1. | The staff member will receive an email notification that form action is required.              |             |               |         |                  |
|----|------------------------------------------------------------------------------------------------|-------------|---------------|---------|------------------|
| 2. | The staff member should login to <u>ANU eForms</u> using their UID and password.               |             |               |         |                  |
| 3. | The form will appear in the Forms Assigned to Me section                                       |             |               |         |                  |
|    | Forms Assigned To Me                                                                           |             |               |         | $( \mathbf{P} )$ |
|    | Form                                                                                           | Assigned By | Date Assigned | Comment |                  |
|    | Performance and Development Review - Staff Member Plan Acknowledgement                         | Peter Brown |               |         |                  |
|    | Click on the form to enter                                                                     |             |               |         |                  |
| 4. | The staff member will see a read only version of the form and all of the fields that have been | completed.  |               |         |                  |

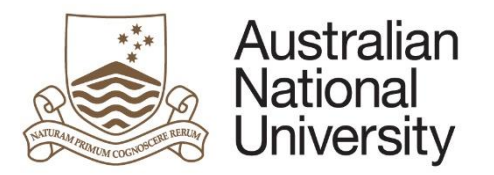

|                                                                                                    | Introduction                                                                                                    | $\bigcirc$ |
|----------------------------------------------------------------------------------------------------|----------------------------------------------------------------------------------------------------|------------|
|                                                                                                    | Plan, Review and Approve - Staff Member                                                                                                    |            |
| Based on the outcomes of the previous PDR planning steps, a finalised Performance and Development Review plan has been created. Further to your discussions with Peter Brow please review the PDR plan contained on the following pages, as changes may have been made since your last review. |                                                                                                    |            |
|                                                                                                    | At the end of this form you will be prompted to acknowledge the PDR plan. Once you acknowledge and submit this form, the PDR plan will be finalised and stored within the electronic records management system (ERMS) on your staff file.               |            |
|                                                                                                    |                                                                                                    |            |
| 5.                                                                                                    | At the end of the form the staff member will be asked to acknowledge the performance review plan.                                                                                                    |            |
|                                                                                                    | Final Plan Submission                                                                                                    | Ð          |
|                                                                                                    | By clicking submit, you confirm that you have met with your supervisor to finalise this PDR and that the outcomes of that discussion are documented in this form.                                                                                       |            |
|                                                                                                    | You are encouraged to engage frequently with your supervisor regarding your progress. It is advisable to address any potential challenges or issues in relation to achievement of the objectives contained with this PDR as soon as they are identified |            |
|                                                                                                    | Acknowledge and submit PDR                                                                                                    |            |
|                                                                                                    | A conviol the finalized document will be cont to the staff member and supervisor, and a conviol temptically cont to the Electronic Decords Management Syst                                                                                              |            |

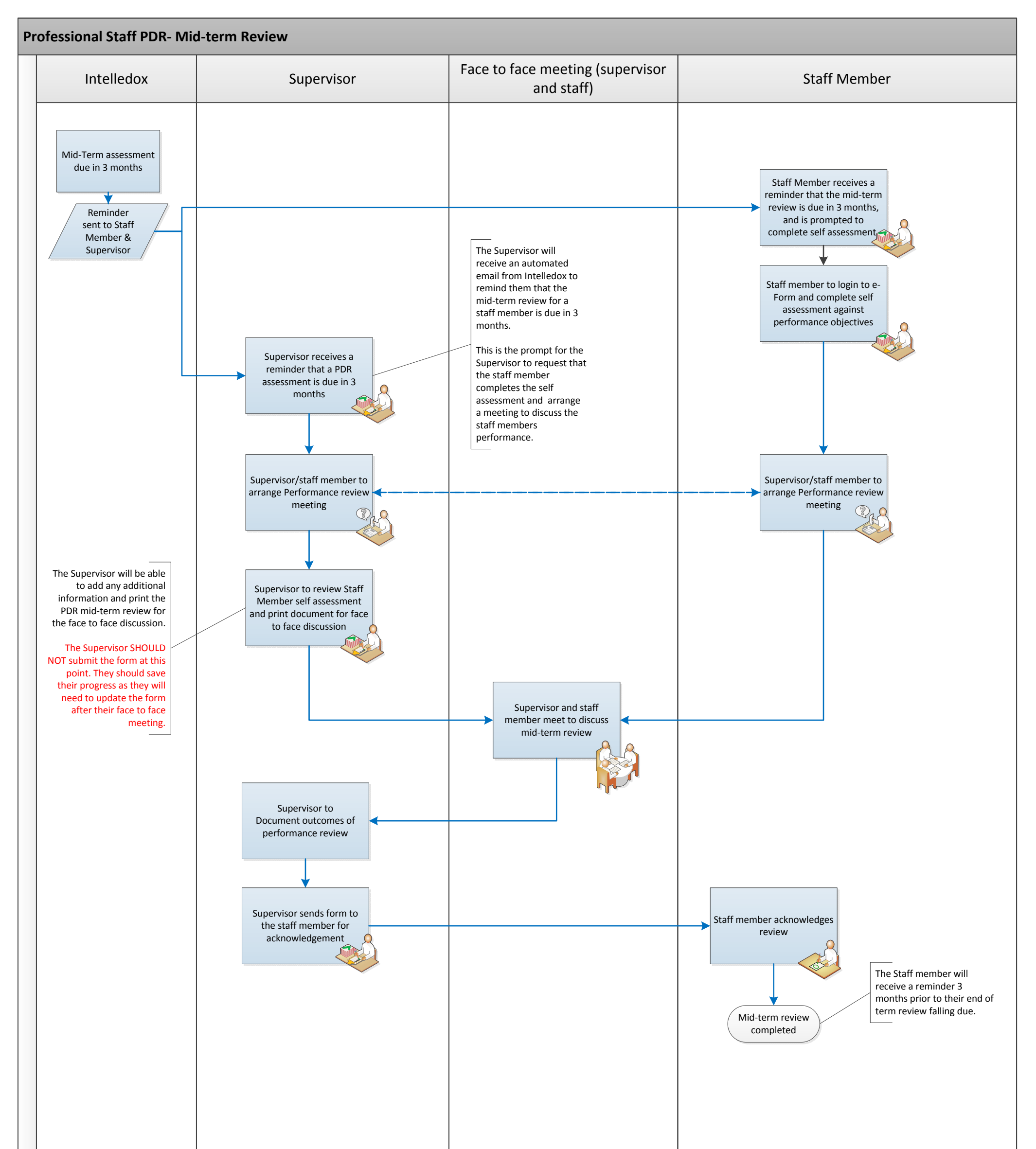

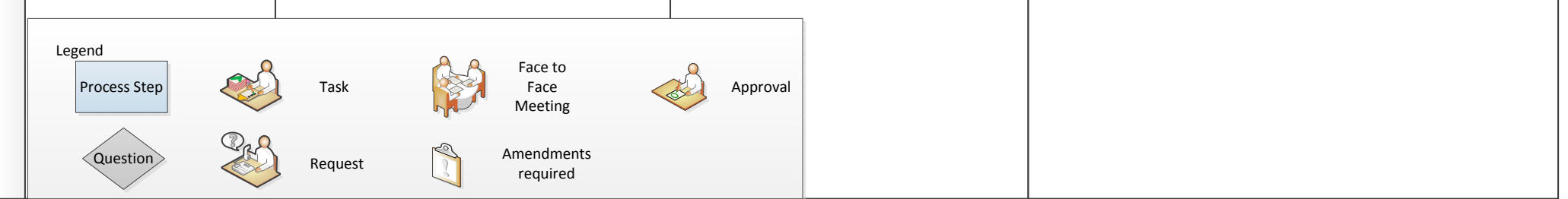

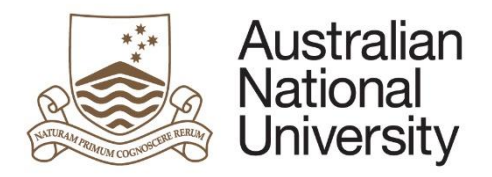

# Mid-term PDR Review- Professional Staff

This reference guide provides an overview of the process when completing the mid-term PDR review.

Mid-term review stages

- Mid-term Review- Staff Member Self-Assessment
- <u>Mid-term Review- Supervisor Review</u>
- Mid-term Review- Staff member acknowledgement

## Mid-term Review- Staff Member Self-Assessment

The staff member will receive a reminder to commence their midterm self-assessment 3 months prior to the midterm review being due.

| 1. | The staff member will receive an email notification that form action is required. |             |               |         |  |
|----|-----------------------------------------------------------------------------------|-------------|---------------|---------|--|
| 2. | The staff member should login to <u>ANU eForms</u> using their UID and password.  |             |               |         |  |
| 3. | The form will appear in the Forms Assigned to Me section                          |             |               |         |  |
|    | Forms Assigned To Me                                                              |             |               |         |  |
|    | Form                                                                              | Assigned By | Date Assigned | Comment |  |
|    | Performance and Development Review - Mid-Term Self Assessment                     | Peter Brown |               |         |  |
|    | Click on the form to enter                                                        |             |               |         |  |
| 4. | The staff member will be asked to reflect on their achievements over the period.  |             |               |         |  |

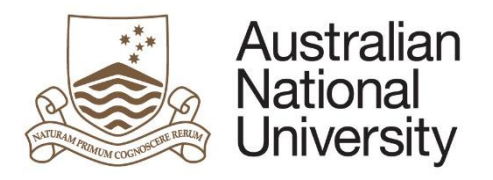

| Introduction                                                                                                    | ⓐ                           |
|----------------------------------------------------------------------------------------------------|-----------------------------|
| Mid-Term Review                                                                                                    |                             |
| Your PDR is now ready for mid-term self-assessment. Peter Brown has invited you to reflect and report on your achievements throughout the PDR period.                                                                             |                             |
| Following completion of the self-assessment, the PDR will be returned to your supervisor for their review prior to the mid term review meeting.                                                                                   |                             |
| In the sections which follow you can view (but not edit) your original PDR established at the beginning of the PDP period; and reflect on your progress and achievements completing the free text fields throughout the document. | s over the review period by |
| Click on the Stoproceed.                                                                                                    |                             |

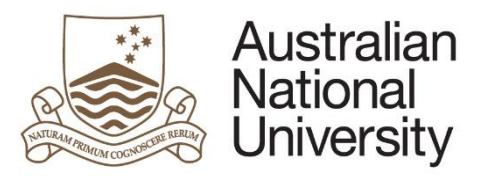

|                                                                                                    | Refe                                                                                                    | ren |
|----------------------------------------------------------------------------------------------------|----------------------------------------------------------------------------------------------------|-----|
| staff member should reflect on their achievements against the perform                                                                                                    | ance objectives and provide comments.                                                                                               |     |
| erformance Objectives                                                                                                    | $\textcircled{\begin{tabular}{c} \hline \hline \\ \hline \\ \hline \\ \hline \\ \hline \\ \hline \\ \hline \\ \hline \\ \hline \\ $ | )   |
| Performance objectives and measurable performance indicators are to be set at the start of<br>objectives may be varied during the review period according to emerging needs of the local | f the PDP review period. Subject to agreement between a supervisor and staff member,<br>I work area.                                |     |
| Performance Objectives and Indicators                                                                                                    | Mid-Term Self Assessment * Supervisor Assessment                                                                                    |     |
| <ul> <li>1 - Performance Objective 1</li> <li>Indicator 1</li> <li>Indicator 2</li> </ul>                                                                                                | (Supervisor to complete)                                                                                                    |     |
|                                                                                                    |                                                                                                    |     |
|                                                                                                    |                                                                                                    |     |
| 2 - Performance Objective 2 <ul> <li>Indicator 1</li> </ul>                                                                                                    | (Supervisor to complete)                                                                                                    |     |
|                                                                                                    |                                                                                                    |     |
|                                                                                                    |                                                                                                    |     |
|                                                                                                    |                                                                                                    |     |
| ick on the 🛞 to proceed.                                                                                                    |                                                                                                    |     |

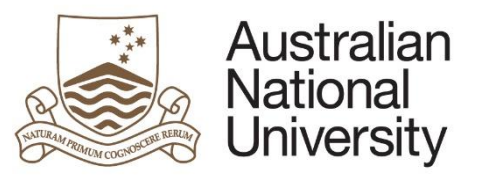

|                                                                                                    | Reference                                     |
|----------------------------------------------------------------------------------------------------|-----------------------------------------------|
| ie staff member should provide overall comments in relation to the career and development activities undertaken duri                                                                                                    | ing the period to date.                       |
| Overall Mid-Term Self-Assessment                                                                                                    |                                               |
| In capturing your overall mid-term self-assessment in the comments box below, you may wish to list and comment on your major achievemen<br>set) as well as any area/s where objectives were not met detailing the reasons why (both within and outside of your control). | ts (including those outside of the objectives |
| In outlining your key achievements, you should include any development activities that have you participated in which have assisted with the your performance.                                                                                                    | achievement of your objectives or improved    |
| Overall self-assessment comments*:                                                                                                    |                                               |
|                                                                                                    |                                               |
|                                                                                                    |                                               |
|                                                                                                    |                                               |
|                                                                                                    |                                               |
|                                                                                                    |                                               |
| Submit to supervisor for mid-term assessment                                                                                                    |                                               |
|                                                                                                    |                                               |
| lick on the submit button to send the mid-term self-assessment to your supervisor.                                                                                                    |                                               |

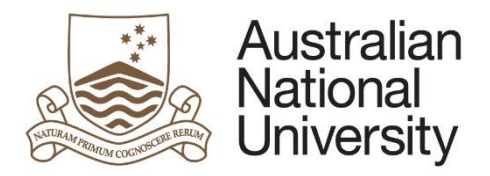

## Mid-term Review- Supervisor Review

The supervisor will receive an email to notify them that the staff member has completed their mid-term review self-assessment.

| 1. | The supervisor will receive an email notification that form action is required.                                                                                                    |
|----|----------------------------------------------------------------------------------------------------|
| 2. | The supervisor should login to ANU eForms using their UID and password.                                                                                                    |
| 3. | The form will appear in the Forms Assigned to Me section                                                                                                    |
|    | Forms Assigned To Me                                                                                                    |
|    | Form Assigned By Date Assigned Comment                                                                                                    |
|    | Performance and Development Review - Mid-Term Review Penny Smith                                                                                                    |
|    | Click on the form to enter                                                                                                    |
| 4. | The supervisor can determine if changes are required to the performance objectives for the remainder of the term                                                                                                    |
|    | Introduction                                                                                                    |
|    | Mid-Term Review                                                                                                    |
|    | Throughout the review period, supervisors and staff should engage in regular discussions around progress and achievement. These discussions are important opportunities for feedback and to discuss any challenges or concerns and identify additional support or guidance to assist the staff member in reaching their objectives. |
|    | As a supervisor you are now required to complete a mid-term assessment of Penny Smith's career development and performance against key objectives.                                                                                                    |
|    | You will be able to view the development goals and performance objectives documented in the PDR planning stage and provide comments.                                                                                                    |
|    | In the case that the PDR needs to be amended due to changes to the performance objectives, you will also be able to edit the document if needed.                                                                                                    |
|    | How would you like to proceed?*                                                                                                    |
|    | Complete mid-term assessment with no changes to the PDR                                                                                                    |
|    | Complete mid-term assessment and amend the PDR                                                                                                    |

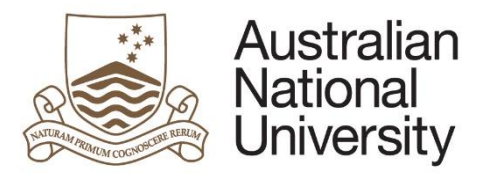

| If changes are required, the supervisor w        | ill be able to edit the full performance plan and will see those pages appear on the left hand side of the form. These sections |
|--------------------------------------------------|----------------------------------------------------------------------------------------------------|
| can be navigated using that menu, or my          | clicking the -> to proceed.                                                                                                    |
|                                                  |                                                                                                    |
| Introduction                                     |                                                                                                    |
| Development and Training Activities              |                                                                                                    |
| Work Health and Safety (WHS)<br>Responsibilities |                                                                                                    |
| Performance Objectives                           |                                                                                                    |
| Overall Assessment                               |                                                                                                    |
| Mid-Term Review Submission                       |                                                                                                    |
| If changes are not required, the supervise       | or will be able to review the staff members comments and provide feedback                                                       |
| Click on the isotropy to proceed.                |                                                                                                    |

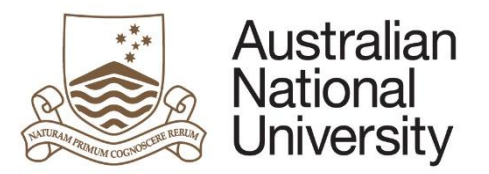

|                                                                                                    |                                                                                                | Reference G                                  |
|----------------------------------------------------------------------------------------------------|------------------------------------------------------------------------------------------------|----------------------------------------------|
| he supervisor should provide comment on the staff member's achie                                                                                           | evements against the performance objectives.                                                   |                                              |
| Performance Objectives                                                                                                    |                                                                                                | $\textcircled{0} \bigcirc \bigcirc \bigcirc$ |
| Performance objectives and measurable performance indicators are to be set<br>objectives may be varied during the review period according to emerging need | at the start of the PDP review period. Subject to agreement betw<br>ds of the local work area. | een a supervisor and staff member,           |
| Performance Objectives and Indicators                                                                                                    | Mid-Term Self Assessment *                                                                     | Supervisor Mid-Term Assessment * 🕕           |
| 1 - Performance Objective 1                                                                                                    | Self-assessment comment 1                                                                      |                                              |
| Indicator 1                                                                                                    |                                                                                                |                                              |
|                                                                                                    |                                                                                                |                                              |
| 2 - Performance Objective 2 <ul> <li>Indicator 1</li> </ul>                                                                                                | Self-assessment comment 1                                                                      |                                              |
|                                                                                                    |                                                                                                |                                              |
|                                                                                                    |                                                                                                |                                              |
|                                                                                                    |                                                                                                |                                              |
|                                                                                                    |                                                                                                |                                              |
|                                                                                                    |                                                                                                |                                              |
|                                                                                                    |                                                                                                |                                              |
| Click on the Stoproceed.                                                                                                    |                                                                                                |                                              |
|                                                                                                    |                                                                                                |                                              |

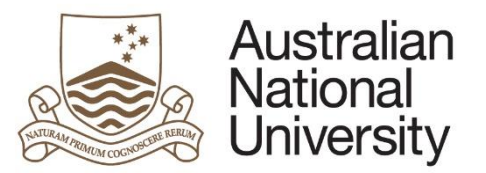

|   | Reference                                                                                                    |
|---|----------------------------------------------------------------------------------------------------|
| • | The supervisor can review the staff member's comments and provide overall comments in relation to the career and development activities undertaken during period to date. |
|   | Staff Member's Overall Self Assessment                                                                                                    |
|   | The following details the self-assessment undertaken by Penny Smith                                                                                                    |
|   | Overall self assessment Assessment against development needs                                                                                                    |
|   | Supervisor Overall Mid-Term Assessment                                                                                                    |
|   | Please provide general comments on Penny Smith's progress towards achieving the expectations set in the PDR planning stage*:                                              |
|   |                                                                                                    |
|   |                                                                                                    |
|   |                                                                                                    |
|   |                                                                                                    |
|   |                                                                                                    |
|   | Click on the Stoproceed.                                                                                                    |

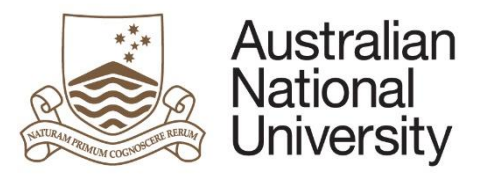

|                                                                                                    | Reference du                                          |
|----------------------------------------------------------------------------------------------------|-------------------------------------------------------|
| The supervisor will need to confirm that they have met with the staff member and discussed the mid-term review ass                                                                                                    | essment and feedback.                                 |
| Mid-Term Review Submission                                                                                                    |                                                       |
| I confirm that I have met with Penny Smith to provide the mid-term review assessment and feedback.                                                                                                    |                                                       |
| An email will be sent to Penny Smith to view and acknowledge the mid-term review assessment and feedback.<br>You will be provided with an email reminder three (3) months prior to Penny's End of Term Review falling due. You are encouraged to engag<br>their progress, and address early any potential challenges or issues which arise in regard to their achieving the objectives contained with thi | e frequently with your staff member regarding is PDR. |
| Submit for staff member review and contribution                                                                                                    |                                                       |
|                                                                                                    |                                                       |
|                                                                                                    |                                                       |
| The supervisor can then submit the mid-term assessment.                                                                                                    |                                                       |
|                                                                                                    |                                                       |

# Mid-term Review- Staff member acknowledgement

The staff member will receive an email to notify them that the supervisor has completed their mid-term review.

| 1. | The staff member will receive an email notification that form action is required.         |             |               |         |                  |
|----|-------------------------------------------------------------------------------------------|-------------|---------------|---------|------------------|
| 2. | The staff member should login to <u>ANU eForms</u> using their UID and password.          |             |               |         |                  |
| 3. | The form will appear in the Forms Assigned to Me section                                  |             |               |         |                  |
|    | Forms Assigned To Me                                                                      |             |               |         | $( \mathbf{b} )$ |
|    | Form                                                                                      | Assigned By | Date Assigned | Comment |                  |
|    | Performance and Development Review - Mid Term Review Staff Member Acknowledgement         | Peter Brown |               |         |                  |
|    | Click on the form to enter                                                                |             |               |         |                  |
| 4. | The staff member will be able to view a read only version of the assessment made by their | supervisor. |               |         |                  |

Poforonco Guido

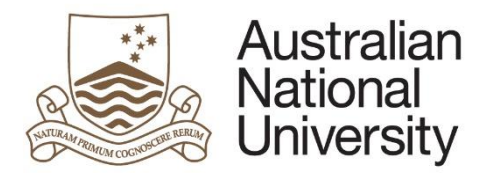

| Introduction                                                                                                    | 0 0 0 0                                                                    |
|----------------------------------------------------------------------------------------------------|----------------------------------------------------------------------------|
| Mid-Term Review                                                                                                    |                                                                            |
| Throughout the review period, supervisors and staff should engage in regular progress reviews to discuss progress and achievement; these discussion exchange of feedback and to discuss any challenges or concerns either party may and identify additional support and/or guidance to assist the staff me | es are important opportunities for the ember in reaching their objectives. |
| Your supervisor has provided comments and feedback as part of the mid-term review process. This feedback and comments are provided against the performance objectives that were identified in the PDR planning stage.                                                                                      | e career development and                                                   |
| Please review the feedback provided against your PDR plan by clicking the arrow ( $\rightarrow$ ) on the top right of this page; on any subsequent page you can us the previous page or the workflow menu to navigate directly to a particular page.                                                       | se the back arrow $(\leftarrow)$ to return to                              |
| Click on the Stoproceed.                                                                                                    | ,                                                                          |

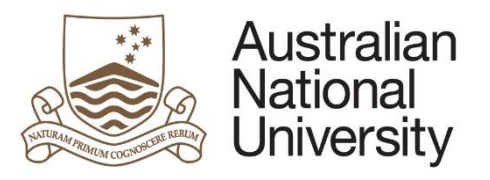

| 5. | The supervisors comments can be seen against the performance objectives                                                                                                    |                                                  |                                        |
|----|----------------------------------------------------------------------------------------------------|--------------------------------------------------|----------------------------------------|
|    | Performance Objectives                                                                                                    |                                                  | 0 0 0 0 0 0 0 0                        |
|    | Performance objectives and measurable performance indicators are to be set at the start of the PDI objectives may be varied during the review period according to emerging needs of the local work ar | P review period. Subject to agreement be<br>rea. | etween a supervisor and staff member,  |
|    | Performance Objectives and Indicators                                                                                                    | Mid-Term Self Assessment * ④                     | Supervisor Mid-Term Assessment * 🕕     |
|    | <ul> <li>1 - Performance Objective 1</li> <li>Indicator 1</li> <li>Indicator 2</li> </ul>                                                                                                    | Self-assessment comment 1                        | Supervisor mid-term comment 1          |
|    | <ul> <li>2 - Performance Objective 2</li> <li>Indicator 1</li> </ul>                                                                                                    | Self-assessment comment 1                        | Supervisor mid-term comment 2          |
|    | Click on the Stoproceed.                                                                                                    |                                                  |                                        |
| 6. | Overall comments provided by the supervisor will appear on this page.                                                                                                    |                                                  |                                        |
|    | Overall Assessment<br>The following are comments provided by in relation to your overall progress                                                                                                    | towards achieving the expectation                | ons set out in the PDR planning stage: |
|    | Supervisor mid term overall comments                                                                                                    |                                                  |                                        |
|    | Click on the Stoproceed.                                                                                                    |                                                  |                                        |

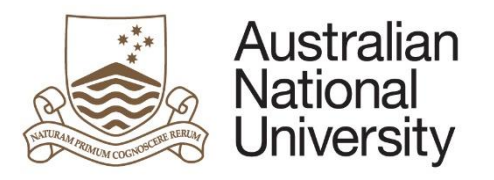

| I-Term Review Submission                                                                         |                                                                                    |                                                     |
|--------------------------------------------------------------------------------------------------|------------------------------------------------------------------------------------|-----------------------------------------------------|
| ou have the opportunity to provide any comment                                                   | ts/feedback in relation to your mid-term review. Peter will be notified of comment | s/feedback upon submission of this form.            |
| lid term staff member comments on assessmen                                                      | ť                                                                                  |                                                     |
|                                                                                                  |                                                                                    |                                                     |
|                                                                                                  |                                                                                    |                                                     |
|                                                                                                  |                                                                                    |                                                     |
|                                                                                                  |                                                                                    |                                                     |
|                                                                                                  |                                                                                    |                                                     |
|                                                                                                  |                                                                                    |                                                     |
|                                                                                                  |                                                                                    |                                                     |
|                                                                                                  |                                                                                    |                                                     |
|                                                                                                  |                                                                                    |                                                     |
|                                                                                                  |                                                                                    |                                                     |
|                                                                                                  |                                                                                    | 24                                                  |
| I confirm that I have met with to discuss my mic<br>accept any changes made to the original PDR. | d-term review as part of the Performance Development Process. The outcomes o .*    | f that discussion are documented in this PDR, and I |
|                                                                                                  |                                                                                    |                                                     |
|                                                                                                  | Complete mid-term assessment                                                       |                                                     |
|                                                                                                  |                                                                                    |                                                     |

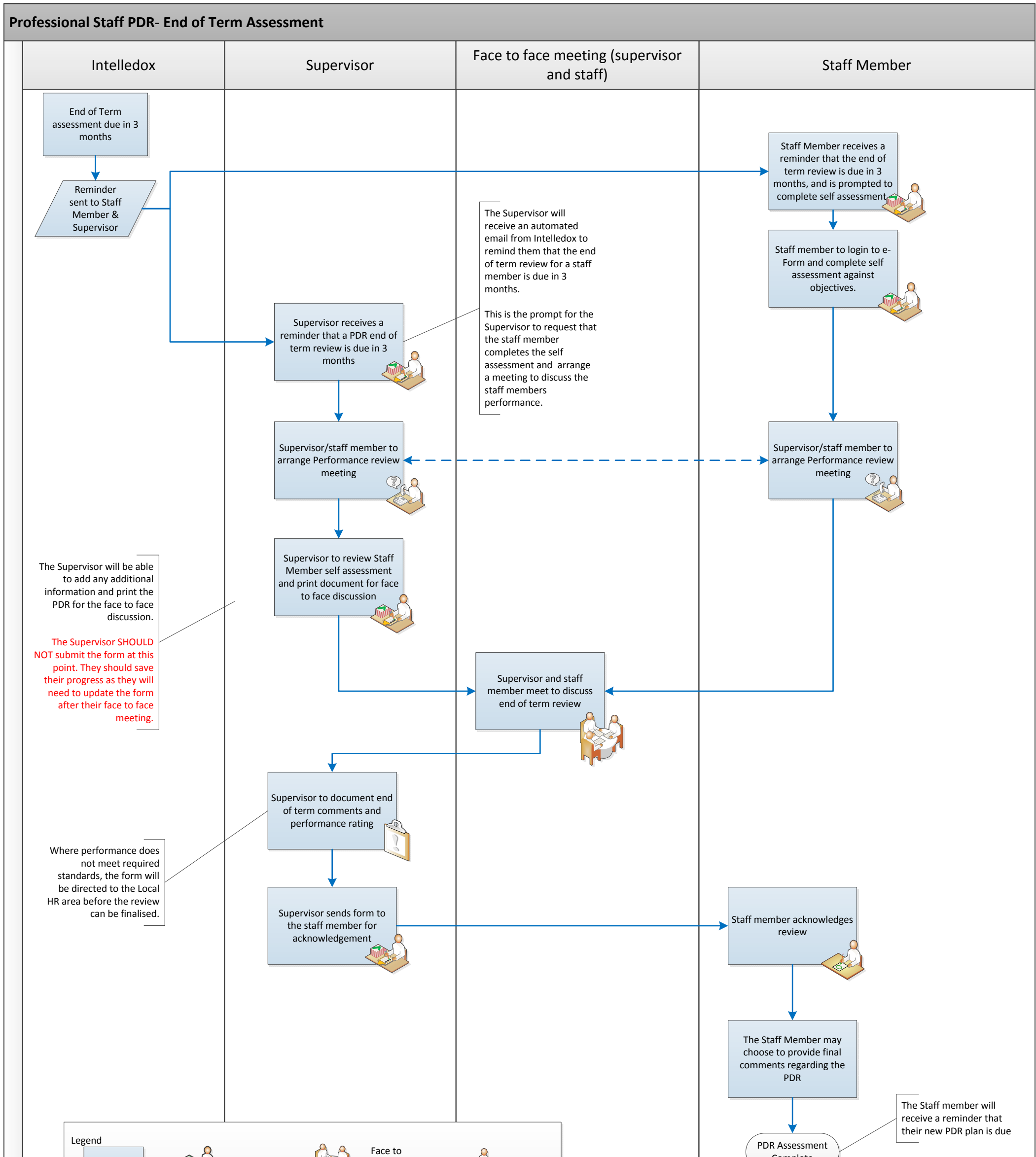

| Process | Step  | Ì | Task    | Face to<br>Face<br>Meeting | Approval |
|---------|-------|---|---------|----------------------------|----------|
| Ques    | ion 2 | R | Request | Amendments<br>required     |          |
| L       |       |   |         |                            |          |

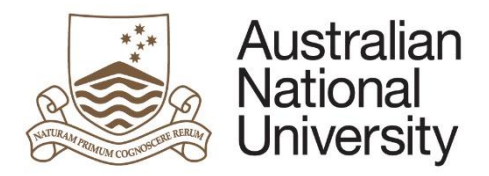

# End of Term PDR Assessment- Professional Staff

This reference guide provides an overview of the process completing the End of Term PDR assessment.

#### End of Term PDR Stages

- End of Term Review- Staff Member self-assessment
- End of Term Review- Supervisor assessment
- End of Term Review- Staff Member review acknowledgement

## End of Term Review- Staff Member self-assessment

The staff member will receive an email to notify them that their end of term performance and development review self- assessment is due.

| 1. | The staff member will receive an email notification that form action is required.     |             |               |         |  |
|----|---------------------------------------------------------------------------------------|-------------|---------------|---------|--|
| 2. | The staff member should login to ANU eForms using their UID and password.             |             |               |         |  |
| 3. | The form will appear in the Forms Assigned to Me section                              |             |               |         |  |
|    | Forms Assigned To Me                                                                  |             |               |         |  |
|    | Form                                                                                  | Assigned By | Date Assigned | Comment |  |
|    | Performance and Development Review - End of Term Self Assessment                      | Peter Brown |               |         |  |
|    | Click on the form to enter                                                            |             |               |         |  |
| 4. | The staff member will be instructed to review the performance and development review. |             |               |         |  |

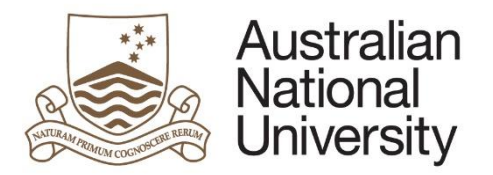

**Reference Guide** 

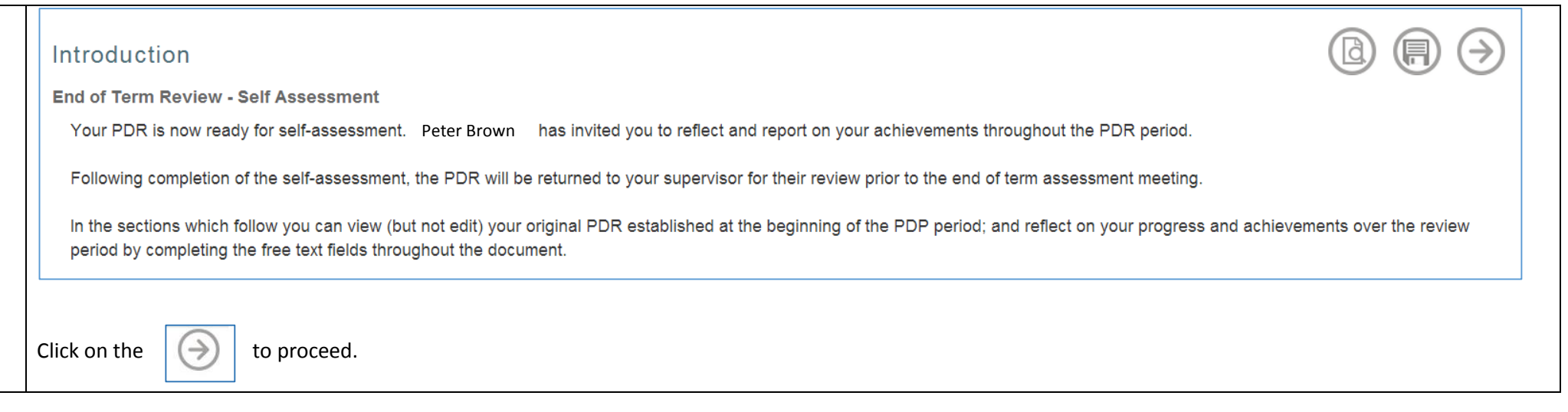

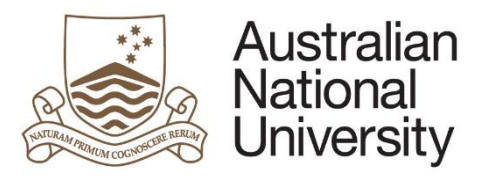

| 5. | The staff member should indicate if and development or training activities was undertaken in the period                                           |         |            |
|----|----------------------------------------------------------------------------------------------------|---------|------------|
|    | Development and Training Activities                                                                                                    |         | $ \in   $  |
|    | Relevant training opportunities                                                                                                    |         |            |
|    | You can access the HORUS training webpage here                                                                                                    |         |            |
|    | The training details below outline planned and scheduled training activities identified in the PDR planning and mid-term review stages.           |         |            |
|    |                                                                                                    |         |            |
|    | It is advised that you review the training details listed below, and update with any additional training that was undertaken during the PDR term. |         |            |
|    | Development and training activities Comp                                                                                                    | lete by | Completed? |
|    | ■                                                                                                    | 12/2015 |            |
|    |                                                                                                    |         |            |
|    |                                                                                                    |         |            |
|    | $(\pm)$                                                                                                    |         |            |
|    |                                                                                                    |         |            |
|    | Click on the 💮 to proceed.                                                                                                    |         |            |

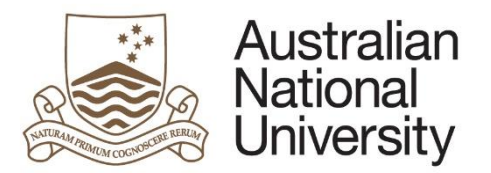

6.

Click on the

 $(\rightarrow)$ 

to proceed.

| Performance Objectives                                                                               |                                                                                                    |                                                     | 0 0 0 0 0 0 0 0                |
|----------------------------------------------------------------------------------------------------|----------------------------------------------------------------------------------------------------|-----------------------------------------------------|--------------------------------|
| Performance objectives and measurable performation objectives may be varied during the review period | ance indicators are to be set at the start of the PDP r<br>I according to emerging needs of the local work area | review period. Subject to agreement between a<br>ι. | a supervisor and staff member, |
| Performance Objectives and Indicators                                                                | Supervisor Mid-Term Assessment * 🔍                                                                              | End of Term Self-Assessment * 💷                     | Supervisor Assessment          |
| <ul> <li>1 - Performance Objective 1</li> <li>Indicator 1</li> <li>Indicator 2</li> </ul>            | Supervisor mid-term comment 1                                                                                   |                                                     | (Supervisor to complete)       |
| <ul> <li>2 - Performance Objective 2</li> <li>Indicator 1</li> </ul>                                 | Supervisor mid-term comment 2                                                                                   |                                                     | (Supervisor to complete)       |

The staff member should provide comments against each performance objective that outlines their achievements for the period.

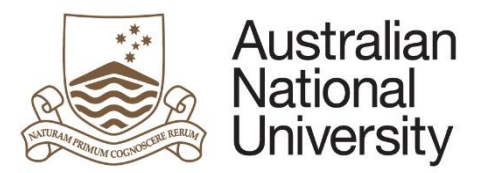

| 1 | e staff member will be able to view their development activities stated at the commencement of the plan, and provide overall comments in relation to the                                                                                                    |
|---|----------------------------------------------------------------------------------------------------|
| 1 | nevements over the term.                                                                                                    |
|   | Development needs, opportunities and actions:                                                                                                    |
|   | Skills to be developed including:                                                                                                    |
|   | Specific actions                                                                                                    |
|   | Overall End of Term Self-Assessment                                                                                                    |
|   | In capturing your overall end of term self-assessment in the comments box below, you may wish to list and comment on your major achievements (including those outside of the objectives set) as well as any area/s where objectives were not met detailing the reasons why (both within and outside of your control). |
|   | In outlining your key achievements, you should include any development activities that have you participated in which have assisted with the achievement of your objectives or improv<br>your performance.                                                                                                    |
|   | Overall self-assessment comments:*                                                                                                    |
|   |                                                                                                    |
|   |                                                                                                    |
|   |                                                                                                    |
|   |                                                                                                    |
|   |                                                                                                    |
|   |                                                                                                    |
|   |                                                                                                    |
|   |                                                                                                    |

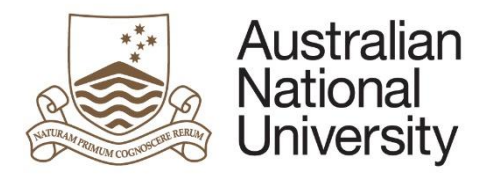

# End of term Review- Supervisor Assessment

The supervisor will receive an email to notify them that the staff member has completed their end of term review self-assessment.

| 1. | The supervisor will receive an email notification that form action is required.                                                                                                    |   |
|----|----------------------------------------------------------------------------------------------------|---|
| 2. | The supervisor should login to <u>ANU eForms</u> using their UID and password.                                                                                                    |   |
| 3. | The form will appear in the Forms Assigned to Me section                                                                                                    |   |
|    | Forms Assigned To Me                                                                                                    |   |
|    | Form Assigned By Date Assigned Comment                                                                                                    |   |
|    | Performance and Development Review - Supervisor Finalise End-Term Assessment Penny Smith                                                                                                    |   |
|    | Click on the form to enter                                                                                                    |   |
| 4. | The supervisor is required to review the PDR and any comments provided by the staff member as part of their end of term self-assessment.                                                                                           |   |
|    | Introduction                                                                                                    |   |
|    | End of Term Assessment                                                                                                    |   |
|    | Penny Smith's PDR is ready for final assessment and rating.                                                                                                    |   |
|    | The end of term assessment is an opportunity for a supervisor and staff member to meet and review the overall progress and achievements of the staff member relative to opportunity throughout the PDP period.                     |   |
|    | Based on the outcomes of the discussion, and any other relevant evidence, you are required to identify an overall performance rating for the staff member against the performance objectives.                                      |   |
|    | In the following document you will be able to view the original PDR, the mid-term review comments against objectives, and the staff member's self-assessment, and provide end of term feedback against the performance objectives. |   |
|    | Click on the isotropy to proceed.                                                                                                    |   |
| 5. | The supervisor can confirm if training has been completed                                                                                                    | _ |

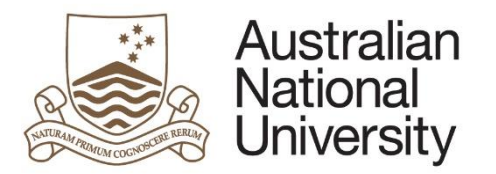

| Devel    | opment and Training Activities                                                                                                  |         | (           | B (7) | $\bigcirc$ |
|----------|----------------------------------------------------------------------------------------------------|---------|-------------|-------|------------|
| Relevan  | t training opportunities                                                                                                    |         |             |       |            |
| You ca   | an access the HORUS training webpage <u>here</u>                                                                                |         |             |       |            |
| The tra  | aining details below outline planned and scheduled training activities identified in the PDR planning and mid-term review stag  | es.     |             |       |            |
| It is ad | view that you review the training details listed below, and undets with any additional training that was undertaken during the  |         |             |       |            |
| It is ad | vised that you review the training details listed below, and update with any additional training that was undertaken during the | PDR ten | m.          |       |            |
|          | Training                                                                                                    | C       | complete by |       | Completed? |
| □ Ξ      | Management Training                                                                                                    |         | 10/12/2015  |       | ✓          |
|          |                                                                                                    |         |             |       |            |
| $\oplus$ | Э                                                                                                    |         |             |       |            |
|          |                                                                                                    |         |             |       |            |

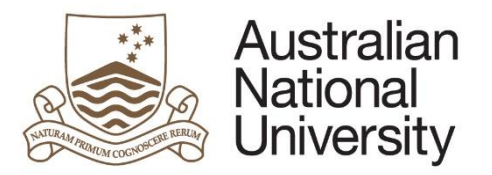

| Professional performance objectives<br>member, objectives may be varied                   | es and measurable performance indicators are t<br>during the review period according to emerging | to be set at the start of the PDP review period<br>needs of the local work area. | . Subject to agreement between a supervisor and staff |
|-------------------------------------------------------------------------------------------|--------------------------------------------------------------------------------------------------|----------------------------------------------------------------------------------|-------------------------------------------------------|
| Performance Objectives and<br>Indicators                                                  | Supervisor Mid-Term Assessment * 🕕                                                               | End of Term Self-Assessment * 🕕                                                  | Supervisor End of Term Assessment * 🕕                 |
| <ul> <li>1 - Performance Objective 1</li> <li>Indicator 1</li> <li>Indicator 2</li> </ul> | Supervisor mid term comment                                                                      | End of term self assessment staff<br>member<br>-                                 | Supervisor end of term assessment comments            |
| 2 - Performance Objective 2 <ul> <li>Indicator 1</li> </ul>                               | Supervisor mid term comment                                                                      | End of term self assessment staff<br>member                                      | Supervisor end of term assessment comments            |
|                                                                                           |                                                                                                  |                                                                                  |                                                       |

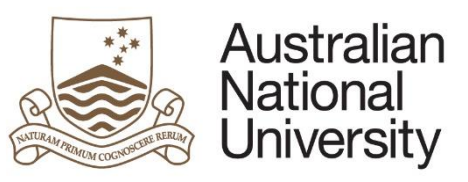

|    | Reference Guide                                                                                                    |
|----|----------------------------------------------------------------------------------------------------|
| 7. | The supervisor can review the staff member's comments and provide overall comments in relation to the career and development activities undertaken during the period to date. |
|    | Development needs, opportunities and actions:                                                                                                    |
|    | Skills to be developed including:                                                                                                    |
|    | Specific actions                                                                                                    |
|    | Penny Smith's Overall Self Assessment                                                                                                    |
|    | Overall end of term self assessment comments from the staff member                                                                                                    |
|    | Supervisor Overall Assessment                                                                                                    |
|    | Please provide general comments on Penny Smith's progress towards achieving the expectations set in the PDR planning stage:                                                   |
|    |                                                                                                    |
|    |                                                                                                    |
|    |                                                                                                    |
|    | Click on the Stoproceed.                                                                                                    |

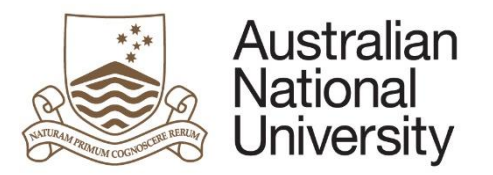

| he supervisor will need to provid                                                                                                    | le an overall performance                                                                                                    | rating and comments for the period                                                                                                    | od.                                                                                                    |
|----------------------------------------------------------------------------------------------------|----------------------------------------------------------------------------------------------------|----------------------------------------------------------------------------------------------------|----------------------------------------------------------------------------------------------------|
| Performance Rating                                                                                                    |                                                                                                    |                                                                                                    |                                                                                                    |
| Consider the staff member's perform<br>outcomes for the review period.<br>The applicable review ratings reflect                                                                                                    | nance over the review period, ta<br>t the following standards :                                                                                                    | aking into account all factors which affected                                                                                                    | ed performance and whether the staff member successfully achieved the agre                                                                                                    |
| <ul> <li>Outstanding where a start m</li> <li>Meets expectations Where<br/>with ANU Values and the Cod</li> <li>Unsatisfactory Where the st<br/>indicators. In these circumstar<br/>accordance with the managing</li> </ul> | emper demonstrates performan<br>overall the staff member demon<br>le of Conduct. The vast majority<br>aff member's performance and/o<br>nces the supervisors should cor<br>g underperformance procedures | of staff would be expected to be in this ca<br>or behaviour falls short of what is expected<br>nsult with College or Divisional HR contact<br>s. | seeds expectations.<br>hance, with all objectives being met, and exhibits behaviour which is consister<br>category.<br>ed for the position they hold, and/or the required performance objectives and<br>cts and will have initiated action, or be in the process of initiating action, in |
| Area                                                                                                    | Rating *                                                                                                    | Comments *                                                                                                    | *                                                                                                    |
| Overall assessment rating                                                                                                    |                                                                                                    | × •                                                                                                    | ¥                                                                                                    |
|                                                                                                    |                                                                                                    |                                                                                                    |                                                                                                    |

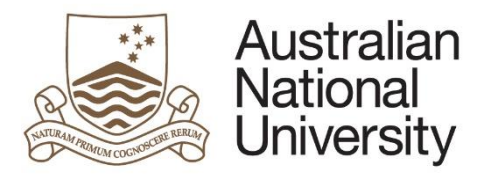

| alea                                                                                                    | Rating *                                                                                                    |                                                  | Comments *                                                                                                    |
|----------------------------------------------------------------------------------------------------|----------------------------------------------------------------------------------------------------|--------------------------------------------------|----------------------------------------------------------------------------------------------------|
| Overall assessment rating                                                                                                    | Meets expectations                                                                                                    | v                                                | You have met expectations over this period. These are general comments about your performance for the full period.                                                                        |
|                                                                                                    |                                                                                                    | Submit for staff mer                             | nber agreement                                                                                                    |
| he performance rating of the sta<br>alising the form.                                                                                                    | ff member is unsatisfactory, t                                                                                                    | he supervisor will                               | be required to send the PDR end of term assessment to the Local HR area price                                                                                                    |
| rea                                                                                                    | Rating *                                                                                                    | (                                                | comments *                                                                                                    |
|                                                                                                    |                                                                                                    |                                                  |                                                                                                    |
| Overall assessment rating                                                                                                    | Unsatisfactory                                                                                                    | Y                                                |                                                                                                    |
| Overall assessment rating<br>You have indicated that you wish to ra<br>contact with you to discuss the rating f<br>If the staff member you supervise is pa | Unsatisfactory<br>ate this staff member's performance<br>further. The Local HR area will also<br>art of a Local HR team, your request    | as unsatisfactory. In o<br>provide support and g | rder to finalise this PDR, the form will now be sent to your Local HR area, who will be in<br>juidance in relation to the ongoing management of the staff member.<br>Central HR Division. |
| Overall assessment rating<br>You have indicated that you wish to ra<br>contact with you to discuss the rating f<br>If the staff member you supervise is pa | Unsatisfactory<br>ate this staff member's performance of<br>further. The Local HR area will also<br>art of a Local HR team, your request | as unsatisfactory. In o<br>provide support and g | rder to finalise this PDR, the form will now be sent to your Local HR area, who will be in<br>nuidance in relation to the ongoing management of the staff member.<br>Central HR Division. |

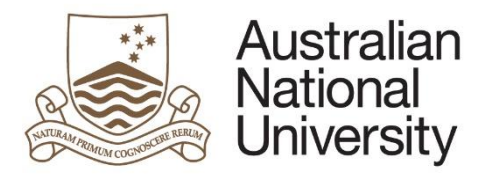

| Select the relevant Local HR area:                                                     | Select your Local HR hub:                                |
|----------------------------------------------------------------------------------------|----------------------------------------------------------|
| CMBE/CPMS HR                                                                           | •                                                        |
| Please note: if you select CMBE/CPMS HR, you will be required to select the appropriat | e HR hub. Click <u>here</u> to view Hub support details. |

# End of Term Review- Staff member review acknowledgement

The staff member will receive an email to notify them that their end of term performance and development review assessment has been completed.

| 1. | The staff member will receive an email notification that form action is required.                                                                                                   |
|----|----------------------------------------------------------------------------------------------------|
| 2. | The staff member should login to <u>ANU eForms</u> using their UID and password.                                                                                                    |
| 3. | The form will appear in the Forms Assigned to Me section                                                                                                    |
|    | Forms Assigned To Me                                                                                                    |
|    | Form Assigned By Date Assigned Comment                                                                                                    |
|    | Performance and Development Review - Staff Member Assessment Acknowledgement Peter Brown                                                                                            |
|    | Click on the form to enter                                                                                                    |
| 4. | The staff member will be prompted to review the document                                                                                                    |
|    | Introduction                                                                                                    |
|    | Based on the outcomes of end of term review discussions with Peter Brown, they have identified an overall performance rating against the performance objectives for the PDP period. |
|    | Please carefully review the feedback and comments listed on the following pages, and refer to your Supervisor in the first instance regarding any questions or concerns.            |
|    | At the end of this form you will be prompted to acknowledge the performance rating to finalise the PDR for this review period.                                                      |
| 5. | The staff member will be able to see the supervisor's comments against the objectives over the review period.                                                                       |

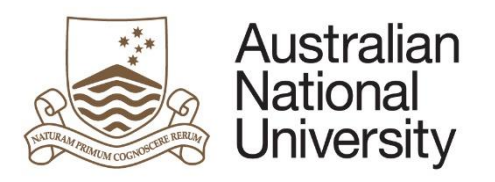

| Performance Objectives                                                                    | able performance indicators are to be set at the | start of the PDP review period. Subject to corre |                                              |
|-------------------------------------------------------------------------------------------|--------------------------------------------------|--------------------------------------------------|----------------------------------------------|
| objectives may be varied during the r                                                     | eview period according to emerging needs of the  | he local work area.                              | ement between a supervisor and start member, |
| Performance Objectives and Indica                                                         | ators                                            | Supervisor Mid-Term Assessment * 🕕               | Supervisor End of Term Assessment * 💷        |
| <ul> <li>1 - Performance Objective 1</li> <li>Indicator 1</li> <li>Indicator 2</li> </ul> |                                                  | Supervisor mid term comment                      | Supervisor end of term assessment comments   |
| 2 - Performance Objective 2 <ul> <li>Indicator 1</li> </ul>                               |                                                  | Supervisor mid term comment                      | Supervisor end of term assessment comments   |
| Click on the Stop to proceed                                                              |                                                  |                                                  |                                              |
| 6. The staff member will be able to v                                                     | new the overall assessment comments              | against the career development and tr            | aining activities over the period.           |
| Overall Assessment                                                                        |                                                  |                                                  |                                              |
| Supervisor Overall Assessment F                                                           | eedback                                          |                                                  |                                              |
| The following are comments provided                                                       | d by in relation to your overall progress toward | s achieving the expectations set out in the PDR  | t planning stage:                            |
| Supervisor end of term overall asses                                                      | sment comments                                   |                                                  |                                              |
| Click on the Stoproceed                                                                   | J.                                               |                                                  |                                              |
| 7. The staff member will be able to r                                                     | eview the overall assessment rating an           | nd comments provided by the superviso            | or.                                          |

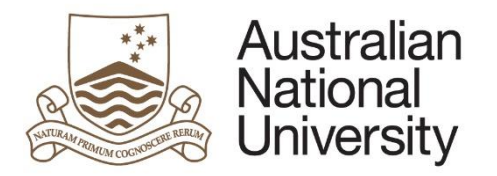

| Performance Rating                                                                   |                                                                  |                                                                                                    |
|--------------------------------------------------------------------------------------|------------------------------------------------------------------|----------------------------------------------------------------------------------------------------|
| Area                                                                                 | Rating *                                                         | Comments *                                                                                                    |
| Overall assessment rating                                                            | Meets expectations                                               | You have met expectations over this period. These are general comments about your performance for the full period. |
| ne staff member can choose to prov                                                   | /ide comments to the supervisor in                               | relation to the assessment.                                                                                        |
| Vould you like to  irovide additional comments?                                      |                                                                  |                                                                                                    |
|                                                                                      |                                                                  |                                                                                                    |
|                                                                                      |                                                                  |                                                                                                    |
|                                                                                      |                                                                  |                                                                                                    |
| ne staff member can then click subr                                                  | nit to finalise the performance revi                             | ew.                                                                                                    |
| A copy of this PDR will automatically be s                                           | stored on the your personnel file in ERMS                        | A copy of this document will be sent to yourself and your supervisor upon submission of this form.                 |
| By clicking submit, you confirm that you h<br>outcomes of those discussions are docu | nave met with your supervisor to review y<br>mented in this PDR. | our performance against objectives, discussed your end of term performance rating and agree that the               |
|                                                                                      |                                                                  |                                                                                                    |